**FAQ-Artikel-Ausdruck** 

## Cisco-VPN: Fehlermeldung - "Der VPN-Client-Agent konnte das Interprozess-Kommunikationsdepot nicht erstellen." - "The VPN Client agent was unable to create the interprocess communication depot." 27.07.2024 04:16:42

Kategorie: RRZE: VPN Bewertungen: 0 Status: öffentlich (Alle) Ergebnis: 0.00 % Sprache: Letzte Aktualisierung: 17:03:50 - 19.10.2016 de Schlüsselwörter Cisco VPN Fehlermeldung Interprozess Kommunikationsdepot interprocess communication depot Symptom (öffentlich) Normal 0 21 false false false DE X-NONE X-NONE MicrosoftInternetExplorer4 /\* Style Definitions \*/ table.MsoNormalTable {mso-style-name:"Normale Tabelle"; mso-tstyle-rowband-size:0; mso-tstyle-colband-size:0: mso-style-noshow:yes; mso-style-priority:99; mso-style-qformat:yes; mso-style-parent:""; mso-padding-alt:0cm 5.4pt 0cm 5.4pt; mso-para-margin-top:0cm: mso-para-margin-right:0cm; mso-para-margin-bottom:10.0pt; mso-para-margin-left:0cm; line-height:115%; mso-pagination:widow-orphan; font-size:11.0pt; font-family:"Calibri","sans-serif"; mso-ascii-font-family:Calibri; mso-ascii-toncianiny:canor; mso-ascii-theme-font:minor-latin; mso-fareast-font-family:"Times New Roman"; mso-fareast-theme-font:minor-fareast; mso-hansi-font-family:Calibri; mso-hansi-theme (batterine) better mso-hansi-theme-font:minor-latin; mso-bidi-font-family:"Times New Roman"; mso-bidi-theme-font:minor-bidi;} Normal 0 21 false false false DE X-NONE X-NONE MicrosoftInternetExplorer4 /\* Style Definitions \* table.MsoNormalTable {mso-style-name:"Normale Tabelle"; mso-tstyle-rowband-size:0; mso-tstyle-colband-size:0; mso-style-noshow:yes; mso-style-priority:99; mso-style-qformat:yes; mso-style-parent:""; mso-padding-alt:0cm 5.4pt 0cm 5.4pt; mso-para-margin-top:0cm; mso-para-margin-right:0cm; mso-para-margin-bottom:10.0pt; mso-para-margin-left:0cm; line-height:115%; mso-pagination:widow-orphan;

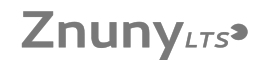

font-size:11.0pt; font-family:"Calibri","sans-serif"; mso-ascii-font-family:Calibri; mso-ascii-theme-font:minor-latin; mso-fareast-font-family:"Times New Roman"; mso-fareast-theme-font:minor-fareast; mso-hansi-font-family:Calibri; mso-hansi-theme-font:minor-latin; mso-bidi-font-family:"Times New Roman"; mso-bidi-theme-font:minor-bidi;}

Bei der Installation erscheint die Meldung: "Der VPN-Client-Agent konnte das Interprozess-Kommunikationsdepot nicht erstellen." bzw. "The VPN Client agent was unable to create the interprocess communication depot."

## Problem (öffentlich)

Der Dienst "Gemeinsame Inernetverbindung" bzw. "Internet Connection Sharing" ist aktiviert und verhindert die Installation.

Lösung (öffentlich)

Sie müssen den Dienst "Gemeinsame Inernetverbindung" bzw. "Internet Connection Sharing" (ICS) abschalten.

Sie mussen den Dienst "Gemeinsame inernetverbindung" bzw. "Internet Connection Sharing" (ICS) abschalten.
Drücken Sie dazu die Windows-Taste und R gleichzeitig
Geben Sie services.msc ein und klicken Sie OK oder drücken Return.
Es öffnet sich ein neues Fenster "Dienste".
Klicken Sie in der Liste den Dienst "Gemeinsame Inernetverbindung" bzw. "Internet Connection Sharing" doppelt an (alternativ:

- Stellen Sie den Starttyp auf "deaktiviert". Hier können Sie den Dienst auch beenden, spätestens nach einem Neustart des Rechners ist der Dienst

aber dauerhaft deaktiviert.

Jetzt sollte die Installation problemlos durchlaufen